## Access project in Azure DevOps

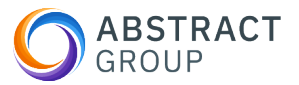

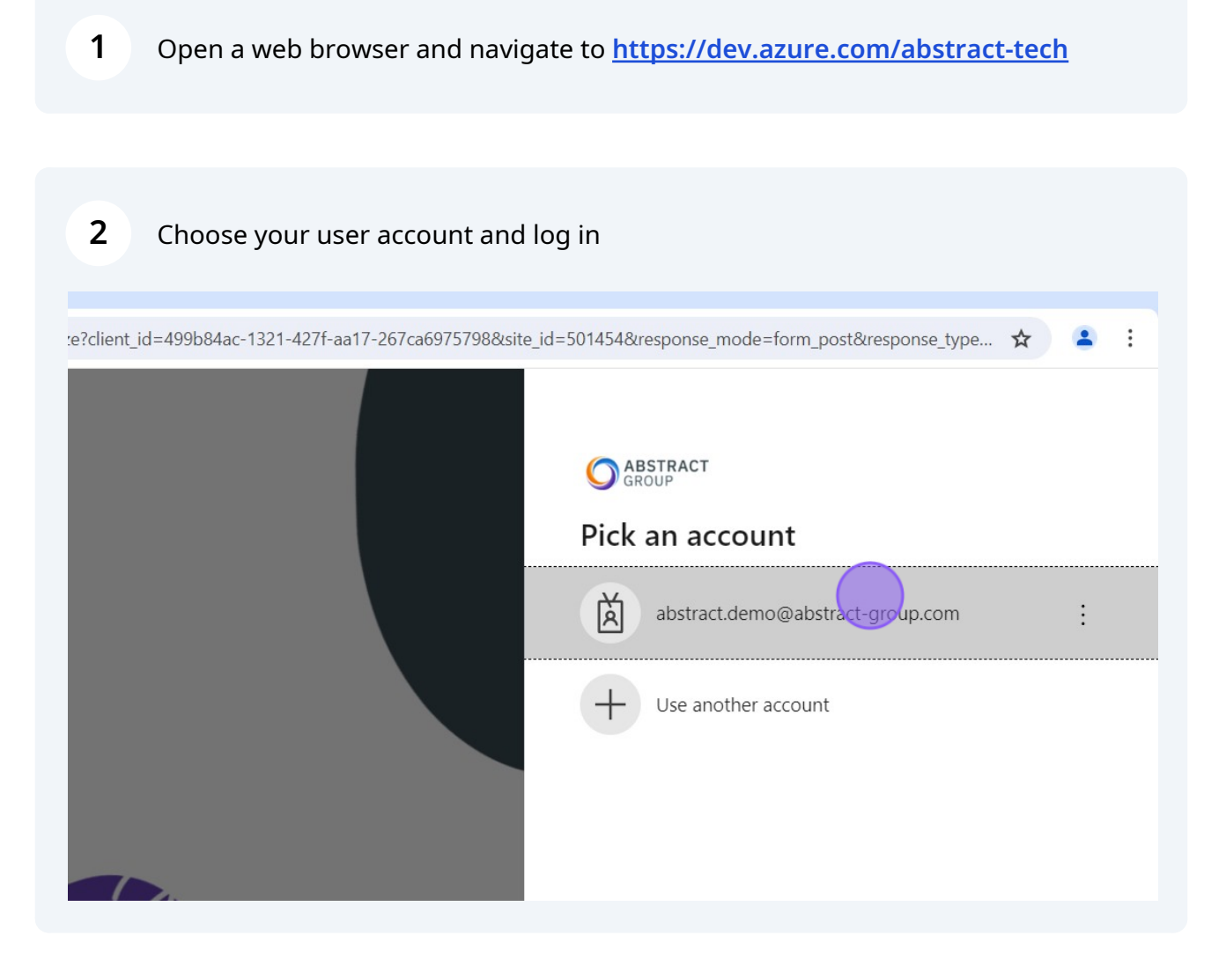

| Choose the project | ct you need to work on                                                         |
|--------------------|--------------------------------------------------------------------------------|
| ew organization    | <b>Projects</b> My work items My pull requests                                 |
|                    | Internship June-Dec 2024<br>A project for the interns on the June 2024 intake. |
|                    |                                                                                |